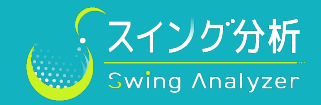

ウッド/ユーティリティ/アイアンよりお手持ちのクラブをそれぞれ選択し、ご自身の平均飛距離を入力してください。 ※所持クラブの設定はいつでも変更・修正が可能です。 ※ウェッジ、パターはスイング計測より除外されます。

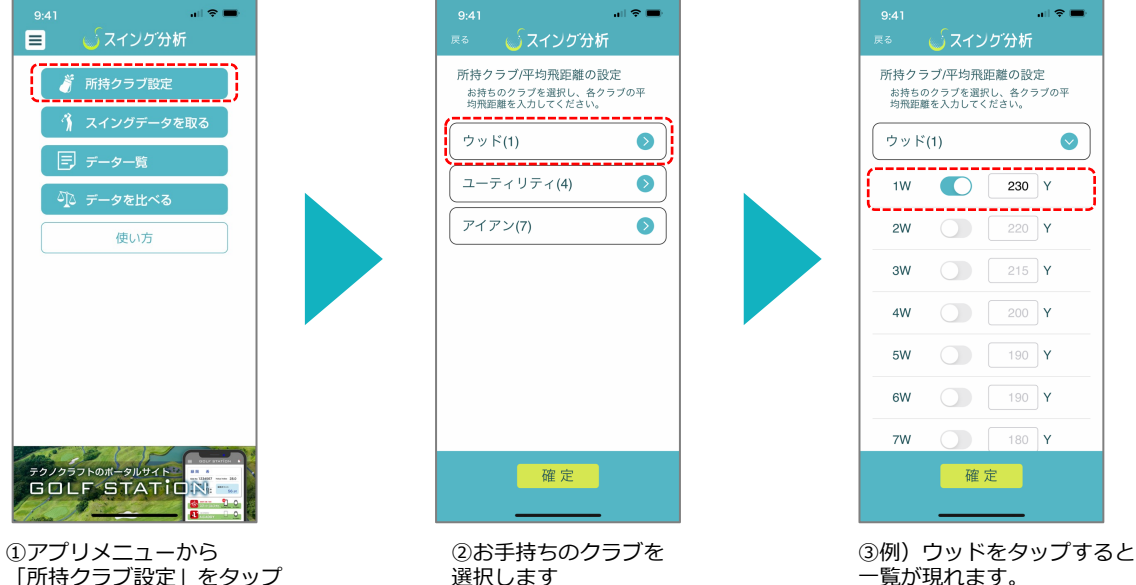

③例)ウッドをタップすると 一覧が現れます。 お手持ちの番手にチェックを入れ 平均飛距離を手入力してください

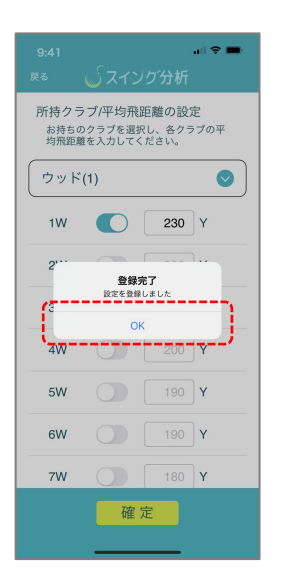

④全ての情報を入力後「確定」を タップして登録を完了させてください